## Anleitung zum Verlegen von Spielen die abgesetzt wurden und in der Vergangenheit liegen.

Soll ein Spiel verlegt werden, das abgesetzt wurde und bereits in der Vergangenheit liegt, müssen sie folgendes beachten, damit sie das Spiel auch bearbeiten können.

Rufen sie unter dem Menüpunkt Ergebnismeldung auf und bleiben im Reiter Vereinsspielplan

| ERGEBNISMELDUNG                                             | Ve       | rein     | 310025               | 31                  | TSV-FC Arnstorf                             |     |            | Stammgebi              | et Ki        | eis Niederbayern Wes | t          | REGULÄ          |
|-------------------------------------------------------------|----------|----------|----------------------|---------------------|---------------------------------------------|-----|------------|------------------------|--------------|----------------------|------------|-----------------|
| Stattelmeldung                                              |          |          |                      |                     |                                             |     |            |                        |              | Verei                | insliste 🕨 | HEIMSP          |
| Meldekontrolle Gebiet<br>Schnellerfassung<br>Vereinsmeldung | v        | ereii    | isspielplar          | Meldek              | ontrolle Mannschaften                       |     | abellen    | Spielverlegungsanträg  | e SR-Spe     | senpool              | _          |                 |
| Staffeln<br>Spielsuche direkt                               | Dat      | ums      | bereich              | 27.03.2022          | bis 02.04.2022                              | e   | Heim       | /Gast/Verantwortlich   | alle Spiele  |                      | ~          |                 |
| Vereine                                                     | Spi      | elker    | inung                |                     |                                             |     | Spiels     | status                 | ohne Ergebr  | is                   | ~          |                 |
| SPIELBERICHTE                                               | Spo      | ortdis   | ziplin               | Alle auswäh         | len                                         | •   | Mann       | schaftsart             | Alle auswähl | en                   | ~          |                 |
| MEISTERSCHAFT                                               |          |          |                      |                     |                                             |     |            |                        |              | Eingaben leeren      | Suchen     | (****           |
| HALLENTURNIERE (FUTSAL)                                     | s        | niele    | (3) K                | arten und Str       | afen Schiedsrichter                         | Spi | elstätte   | Änderer                |              |                      |            | 0000 0000 0000  |
| POKALE                                                      |          |          |                      |                     | <b>™</b> 4Heimmannschaft                    |     |            |                        | -            |                      |            |                 |
| TURNIERE                                                    |          |          | V <sup>A</sup> Spiel | V≜Anstoß            | ™aGastmannschaft                            | SD  | MS-Art     | Spielklasse            | Tore         | Sonderereignis       | Statu      | 5               |
|                                                             | <b>P</b> | <u>e</u> | 314394002            | 02.04.2022<br>13:00 | FC Dingolfing I<br>(SG) TSV-FC Arnstorf     | FB  | E-Junioren | Gruppe                 | :            | kein Sonderereignis  | · · ·      |                 |
| FREUNDSCHAFTSSPIELE                                         | <b>P</b> | æ        | 311613005            | 02.04.2022<br>14:15 | ASCK Simbach a. Inn<br>(SG) TSV-FC Arnstorf | FB  | C-Junioren | Gruppe                 | :            | kein Sonderereignis  | · ·        | <b>⊘</b> HypoVe |
| SPIELSTÄTTEN<br>VEREINSMELDEBOGEN                           | Þ        | <u>e</u> | 510155251            | 02.04.2022<br>15:45 | (SG) FC Dornach<br>(SG) TSV-FC Arnstorf     | FB  | A-Junioren | Kreisfreundschaftsspie | sle :        | kein Sonderereignis  | • • 🐔      |                 |
| LIVETICKER                                                  |          |          |                      |                     |                                             |     |            |                        |              |                      |            |                 |

Wählen sie im Datumbereich eine Zeitspanne aus, die das Datum des ursprünglichen Spieldatum beinhaltet. Wenn der Datumsbereich nicht bis zum ursprünglichem Spieldatum zurückreicht finden sie das Spiel nicht. Wählen sie außerdem im Feld Spielstatus den Punkt alle Spiel und im Feld Mannschaftsart die gewünschte Mannschaftsart aus.

| Ver        | einsspielpl       | an Meldek           | ontrolle Mannscha                       | ften T  | abellen     | Spielverlegungsanträge    | SR-Spes  | enpool              |     |                |
|------------|-------------------|---------------------|-----------------------------------------|---------|-------------|---------------------------|----------|---------------------|-----|----------------|
|            |                   |                     |                                         |         |             |                           |          |                     |     |                |
| Datur      | msbereich         | 18.03.2022          | bis 02.04.20                            | 22      | Heim/       | /Gast/Verantwortlich alle | e Spiele |                     | ~   | ·              |
| Spiell     | kennung           |                     |                                         |         | Spiels      | status 🔤 alle             | e Spiele |                     | ~   | ·              |
| Sport      | disziplin         | Alle auswäh         | len                                     | ~       | Mann        | schaftsart (A-)           | unioren  |                     | ~   | ·              |
|            |                   |                     |                                         |         |             |                           |          | Eingaben leeren     | Suc | hen            |
|            |                   |                     |                                         |         |             |                           |          |                     |     |                |
| Spie       | ele (3)           | Karten und Str      | afen Schiedsrichte                      | er Spie | elstätte    | Änderer                   |          |                     |     |                |
|            | ™ASpiel           | ™Anstoß             | <sup>™</sup> 4Heimmannschaft            | SD      | MS-Art      | Spielklasse               | Tore     | Sonderereignis      |     | Status         |
|            |                   | 02.04.2022          | Gastmannschaft                          |         |             |                           |          |                     |     |                |
| 12         | 2143940           | 13:00               | (SG) TSV-FC Arnstorf                    | FB      | E-Junioren  | Gruppe                    |          | kein Sonderereignis | ~   | <b>()  1</b> 1 |
|            | -<br>             | 02.04.2022          | ASCK Simbach a. Inn                     | ED      | Culunioran  | Gruppe                    |          | Inia Candananiania  |     | ê () 🏧         |
| <b>N</b> 5 | <u>a</u> 31101300 | 14:15               | (SG) TSV-FC Arnstorf                    |         | C-Juliioren | Gruppe                    |          | kein Sonderereignis | •   |                |
| 10         | i 5101552         | 02.04.2022<br>15:45 | (SG) FC Dornach<br>(SG) TSV-FC Arnstorf | FB      | A-Junioren  | Kreisfreundschaftsspiele  | :        | kein Sonderereignis | ~   | 10 100<br>105  |

klicken sie jetzt auf das Feld "Suchen". Nun sollten sie auch die abgesetzten Spiele aus der Vergangenheit sehen, so wie im nächsten Bild zu sehen.

(Beispiel: Kreispokal Arnstorf gegen Johannesbrunn-Binabiburg wurde am 26.03 abgesetzt.)

Klicken sie nun auf das Verlegungssymbol und beantragen wie gewohnt die Verlegung.

| v                 | erei                  | nsspielplar                 | Meldeko                   | ontrolle Mannschaften <sup>·</sup>                  | Tabe | ellen Sp                        | ielverlegungsanträge                           | SR-Spe                           | senpool                               | -                     |
|-------------------|-----------------------|-----------------------------|---------------------------|-----------------------------------------------------|------|---------------------------------|------------------------------------------------|----------------------------------|---------------------------------------|-----------------------|
| Dat<br>Spi<br>Spo | ums<br>elke<br>ortdi: | bereich<br>nnung<br>sziplin | 18.03.2022<br>Alle auswäh | bis 02.04.2022                                      |      | Heim/Ga<br>Spielstat<br>Mannsch | ast/Verantwortlich al<br>tus al<br>haftsart A: | e Spiele<br>e Spiele<br>Junioren | · · · · · · · · · · · · · · · · · · · | •                     |
| S                 | piele                 | e (4) Ka                    | arten und Str             | afen Schiedsrichter Spi                             | elst | ätte Än                         | derer                                          |                                  | Eingaben leeren Suo                   | :hen                  |
|                   |                       | ™ASpiel                     | ™Anstoß                   | ™Heimmannschaft<br>™Gastmannschaft                  | SD   | MS-Art                          | Spielklasse                                    | Tore                             | Sonderereignis                        | Status                |
| <b>P</b>          | Ĩ                     | 910158028                   | 19.03.2022<br>14:30       | (SG) TSV Triftern<br>(SG) TSV-FC Arnstorf           | FB   | A-Junioren                      | Kreispokal                                     | 0:3                              |                                       | ۵¥ 🕷                  |
| <b>P</b>          | Ĩ                     | 510155237                   | 26.03.2022<br>15:00       | SV Hebertsfelden<br>(SG) TSV-FC Arnstorf            | FB   | A-Junioren                      | Kreisfreundschaftsspie                         | le 0:2                           |                                       | ۷ TE                  |
| 10                |                       | 10158042                    | 26.03.2022<br>15:45       | (SG) TSV-FC Arnstorf<br>SG Johannesbrunn-Binabiburg | FB   | A-Junioren                      | Kreispokal                                     | :                                |                                       | <b>X</b>              |
| Þ                 | Ĩ                     | 510155251                   | 02.04.2022<br>15:45       | (SG) FC Dornach<br>(SG) TSV-FC Arnstorf             | FB   | A-Junioren                      | Kreisfreundschaftsspie                         | le :                             | kein Sonderereignis 🗸                 | <b>11</b> () ()<br>12 |

Geben sie nun das neu Spieldatum, Spielzeit ein. Wenn nötig können sie auch die Spielstätte verändert oder einen Heimrechttausch beantragen. Bitte im Feld Begründung den damaligen Grund der Absetzung angeben. Jetzt auf "Speichern" klicken.

| Spielverlegun    | gsantrag            |                |                |              |   |           |                    |                    |
|------------------|---------------------|----------------|----------------|--------------|---|-----------|--------------------|--------------------|
| Aktuelle Spielii | nformationen        |                |                |              |   |           |                    |                    |
| Spielbegegnung   | (SG) TSV-FC Arnst   | orf - SG Johai | nnesbrunn-Bina | abiburg      |   |           |                    |                    |
| Spielkennung     | 910158042           | Spieltag       | 1              | Schlüsseltag | 1 | Status    | Schiri ausgefaller | n                  |
| Spieldatum       | 26.03.2022          | Uhrzeit        | 15:45          |              |   | Spielstät | tentyp Rasenplat   | z                  |
| Spielstätte      | Kollbachstadion Arr | nstorf         |                |              |   | Status    | bespielbar         |                    |
|                  | Wiesenstr. 8        |                |                |              |   | 94424     | Arnstorf           |                    |
| Antrag auf Ver   | legung durch (SG)   | TSV-FC Arn     | storf          |              |   |           |                    |                    |
| Antragstatus     |                     |                |                |              |   |           |                    |                    |
| Heimrechttausch  | Nein                |                | ~              |              |   |           |                    |                    |
| Spieldatum       | 26.03.2022          | Uhrzeit        | G              | )            |   |           |                    |                    |
| opreistatte      |                     |                |                |              |   |           |                    |                    |
|                  |                     |                |                |              |   |           |                    |                    |
| Begrundung       |                     |                |                |              |   |           |                    |                    |
|                  |                     |                |                |              |   |           |                    | 1                  |
| Geändert am      |                     |                |                | von          |   |           |                    |                    |
|                  |                     |                |                |              |   |           | Spiel              | stätte austauschen |
| Stellungnahme    | durch SG Johanne    | esbrunn-Bin    | abiburg        |              |   |           |                    |                    |
| Entscheidung     | Zustimmung          | Ablehnung      |                |              |   |           |                    |                    |
| Begründung       |                     |                |                |              |   |           |                    |                    |
|                  |                     |                |                |              |   |           |                    | 11                 |
| Geändert am      |                     |                |                | von          |   |           |                    |                    |
| Entscheidung     |                     |                |                |              |   |           |                    |                    |
| Entscheidung     | 🔿 Zustimmuna 🦳      | Ablehnung      |                |              |   |           |                    |                    |
| -<br>Begründung  |                     | , ,            |                |              |   |           |                    |                    |
|                  |                     |                |                |              |   |           |                    | 1,                 |
| Kostenträger     | Verbandsinteresse   |                |                |              |   |           |                    | ~                  |
| Geändert am      |                     |                |                | von          |   |           |                    |                    |
|                  |                     |                |                |              |   |           |                    |                    |
| Zurück           |                     |                |                |              |   |           |                    | Speichern          |

Jetzt kann der Gegner dem abgestimmten neuen Termin wie gewohnt im Reiter Spielverlegungsanträge bearbeiten.

|   | ge SR-Spesenpool                  | Spielverlegungsar | haften Tabellen | Meldekontrolle Mannscha | Vereinsspielplan         |
|---|-----------------------------------|-------------------|-----------------|-------------------------|--------------------------|
| ~ | Alle auswählen                    | Antragsteller     | 4.2022          | 02.04.2022 bis 29.04.   | Datumsbereich            |
| ~ | Alle auswählen                    | Status            |                 |                         | Spielkennung             |
| ~ | Alle auswählen                    | Mannschaftsart    | ~               | Alle auswählen          | Sportdisziplin           |
|   | Alle auswählen<br>Eingaben leeren | Mannschaftsart    | ~               | Alle auswählen          | Sportdisziplin<br>Zurück |